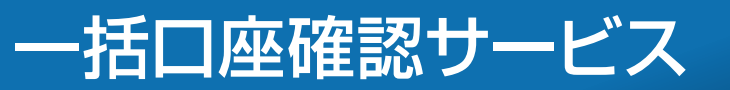

全銀協フォーマット形式で作成した総合振込・給与振込データの振込先口座情報が正しいか確認することができます(別途、所定の 手数料が掛かります)。

※確認するデータを「アップロード」にて取込み「取引状況照会」からご確認いただけます。

※アップロードした後に確認依頼を取消したい場合は、「予約取消」から取消すことができます。

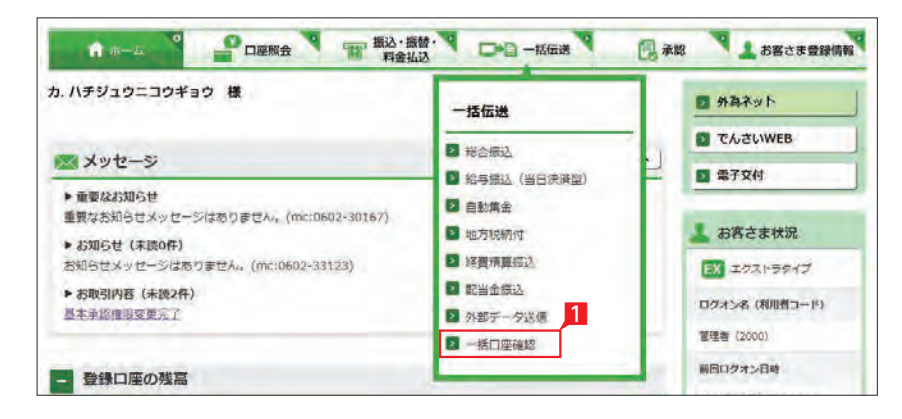

# アップロード

| 👬 八十二銀行 🕸          | ኣ፵ ኮEB                        | 文字サイズ変更 小 中<br>② Q&A 自動ログオフまで | 大 色変更 <b>回 0 0</b><br>:残り約 15 分 ログオフ    |
|--------------------|-------------------------------|-------------------------------|-----------------------------------------|
| ۴ 🖈 – ۵ ষ 🔮        | ■座照会 T 振込・振替・マ □<br>料金払込      |                               | 2 お客さま登録情報                              |
| 一括口座確認:サービス        | の選択                           |                               | 日日日日日日日日日日日日日日日日日日日日日日日日日日日日日日日日日日日日日日日 |
| ご希望のサービスを選択してください。 |                               |                               |                                         |
| 1.データの作成           | 1                             |                               |                                         |
| 🛛 アップロード           | 会計ソフト等で作成した全銀形式の振<br>を依頼できます。 | 込データをアップロードして、 振込             | 先口座情報の一致・不一致確認                          |
| 2.データの予約取消         |                               |                               |                                         |
| ■ 予約取消             | 一括口座確認の予約を取消することが             | できます。                         |                                         |
| 3.データの処理状況         |                               |                               |                                         |
| 取引状況照会             | データの処理状況の確認と結果のダウ             | シロードができます。                    |                                         |

| −括口座確認:アップロ                                                   | ード(同意事項)                                        |                                 |          |            |
|---------------------------------------------------------------|-------------------------------------------------|---------------------------------|----------|------------|
|                                                               |                                                 | 同意事項                            | ファイル選択 う | 内容確認 > 受付完 |
| ー括口座確認の利用には所定の手数料<br>結果の確認までに最長2銀行営業日か;                       | がかかります。<br>かる場合があります。                           |                                 |          |            |
| 一括口座確認の対象は、総合・給与・<br>1回の依頼により、アドバンスは50,0<br>記について同意される場合は、チェッ | 貿与振込です。<br>000件、エクストラは4,000件ま<br>ウボックスにチェックして「次 | でのデータを確認できます。<br>ヘ」ボタンを押してください。 |          |            |
|                                                               |                                                 |                                 |          |            |
|                                                               | 口上記事項者                                          | を理解し、了承しました                     |          |            |
|                                                               |                                                 |                                 |          |            |

一括口座確認サービスのご利用に あたり同意いただきたい内容が表 示されます。 

2 「上記事項を理解し、了承しました」にチェック した後「次へ」をクリックします。

|                              |                        | 同意事項 ・ファイル遊択 ・ 内容 |
|------------------------------|------------------------|-------------------|
| 結果照会時に判別しやすく<br>(例)総合振込〇月追加分 | 「るため、取引名にコメントを入力してくださ  | さい。               |
| 「ノアイル選択」を押して                 | 主政區ノオーマット (反けのり) のノアイル | 3                 |
| 取引名                          |                        | (全角10文字以内[任意])    |
| ファイル名                        | ファイルを選択                |                   |
|                              |                        |                   |

| <b>* *</b> -4       |                                             |
|---------------------|---------------------------------------------|
| 一括口座確認              | : アップロード (内容確認)                             |
| 依頼内容を確認してく<br>取引内容  | 「商業事項」> ファイル選択 > 内容務団 > 受付完了<br>ださい。        |
| 取引種別                | 総合構成                                        |
| 取引名                 | 一括口原建加                                      |
| ファイル名               | 82bank.bd                                   |
| 件数                  | 4319                                        |
|                     | <ul> <li>1/はワードを支示する</li> <li>実行</li> </ul> |
| ↑ ホーム<br>一任口应確認     |                                             |
|                     | 「同意事項 > ファイル進泉 > 内容接返 > 受到宗正                |
| -括口座確認の受付が完<br>取引内容 | Tualit.                                     |
| 取引種別                | 総合調込                                        |

| 取引種別                       | 総合振込                                                                                                    |
|----------------------------|----------------------------------------------------------------------------------------------------|
| 取引名                        | 一括口座確認                                                                                                    |
| ファイル名                      | 82bank.txt                                                                                                    |
| 件数                         | 100件                                                                                                    |
| で)にご確認いただけ:<br>予約の取消は、本日正: | にから、クランボロボルを変更が15米110.002 (ビーナメロ・ショイが来自にと mine かんたいから) クジルロボルス 目れます。<br>ます。<br>午 (正午以降・銀行休業日にご依頼いただいた場合は、翌銀行営業日の正午)まで可能です。 |
| 一括口座確認又二                   | ~                                                                                                    |
|                            |                                                                                                    |

# 1 [アップロード]をクリックします。

EX AD

1 「一括伝送」をクリックし、表示されたメニュー

から「一括口座確認」をクリックします。

| 2 | 受付完了 |
|---|------|
|   |      |
|   |      |
|   |      |
|   |      |
|   |      |
|   |      |

- 3 結果照会時に判別し易いよう、取引名を入力 してください。
- 4 ファイルを選択」をクリックし、依頼するファ イルを選択します。

5 次へ」をクリックします。

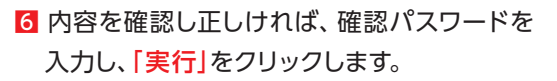

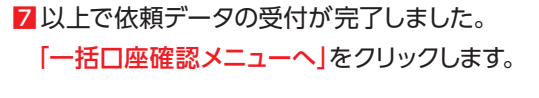

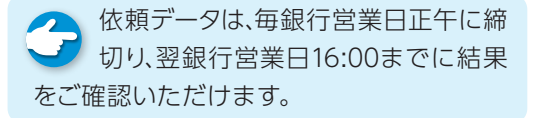

| お客さま登録情報       |
|----------------|
| ( <b>8</b> 88) |
| 認 > 受付完了       |
|                |
|                |
|                |
|                |
| 営業日後16:00ま     |
|                |
|                |
|                |

### ▶ 取引状況照会(結果確認)

| 『希望のサービスを選択してください。 |                                        |                        |
|--------------------|----------------------------------------|------------------------|
| 1.データの作成           |                                        |                        |
| 🛛 アップロード           | 会計ソフト等で作成した全銀形式の振込データをアップロ<br>を依頼できます。 | コードして、振込先口座情報の一致・不一致確認 |
| 2.データの予約取消         |                                        |                        |
| ▶ 予約取消             | 一括口座確認の予約を取消することができます。                 |                        |
| 3.データの処理状況         | Л                                      |                        |
| 取引状況照会             | データの処理状況の確認と結果のダウンロードができます             | 5.                     |
|                    |                                        |                        |

| <b>帝</b> ホーム                                                       |                                                                                            | · 振込·振替· · · 和金払込                                                                                     |                                  | • 🔁 承認                                 | <b>8</b>     | 客さま登録情報                                                                                        |
|--------------------------------------------------------------------|--------------------------------------------------------------------------------------------|----------------------------------------------------------------------------------------------------|----------------------------------|----------------------------------------|--------------|------------------------------------------------------------------------------------------------|
| 一括口座確認                                                             | <b>》:取引状況照会(</b>                                                                           | 取引選択)                                                                                                 |                                  |                                        |              | 日日間                                                                                            |
| 留会するデータを選択<br>・一覧表には最長3か<br>・一覧表に表示されて                             | {してください。<br>月前までのデータが表示され<br>こいる「口座確認状況」の詳細                                                | ます。<br>叫は <u>ごちら</u> をご覧ください。                                                                         |                                  |                                        | 取引           | 経択 ▶ 詳細                                                                                        |
| 照会条件<br>口图                                                         | 処理日: 2023 * :<br>空確認状況: すべて *                                                              | 年 11 • 月 1 • 日                                                                                        | ~ 2017 •                         | 年 3 * 月 8                              | 3 <b>•</b> 8 | 再表示                                                                                            |
| 処理日                                                                | 取引名                                                                                        | 77/14                                                                                                 | 1                                |                                        |              |                                                                                                |
|                                                                    |                                                                                            | 27.1744                                                                                               | 件数                               | 口座確認状況                                 | 理由           |                                                                                                |
| 2023/06/11                                                         | 一括口座確認                                                                                     | 82abank.txt                                                                                           | 件数<br>1件                         | 口座確認状況<br>受付中                          | 理由           | 2 選択                                                                                           |
| 2023/06/11<br>2023/01/21                                           | 一括口座確認                                                                                     | 82abank.txt<br>82abank.txt                                                                            | 件数<br>1件<br>1件                   | 口座確認状況<br>受付中<br>実行中                   | 理由           | <ul><li>2 選択</li><li>2 選択</li></ul>                                                            |
| 2023/06/11<br>2023/01/21<br>2023/12/28                             | <ul> <li>-括口座確認</li> <li>-括口座確認</li> <li>-括口座確認</li> </ul>                                 | 82abank.bxt<br>82abank.bxt<br>82abank.bxt                                                             | 件数<br>1件<br>1件<br>1件             | 口座確認状況<br>受付中<br>実行中<br>完了             | 理由           | <ul> <li>選択</li> <li>選択</li> <li>選択</li> <li>選択</li> </ul>                                     |
| 2023/06/11<br>2023/01/21<br>2023/12/28<br>2023/12/28               | 一括口座確認<br>一括口座確認<br>一括口座確認<br>一括口座確認                                                       | 82abank.bxt<br>82abank.bxt<br>82abank.bxt<br>82abank.bxt                                              | 件数<br>1件<br>1件<br>1件<br>1件       | 口座確認状況<br>受付中<br>実行中<br>完了<br>完了       | 理由           | <ol> <li>選択</li> <li>選択</li> <li>選択</li> <li>選択</li> <li>選択</li> </ol>                         |
| 2023/06/11<br>2023/01/21<br>2023/12/28<br>2023/12/28<br>2023/11/10 | <ul> <li>-括口座確認</li> <li>-括口座確認</li> <li>-括口座確認</li> <li>-括口座確認</li> <li>-括口座確認</li> </ul> | 82abank.bxt       82abank.bxt       82abank.bxt       82abank.bxt       82abank.bxt       82abank.bxt | 件数<br>1件<br>1件<br>1件<br>1件<br>1件 | 口座報送状況<br>受付中<br>実行中<br>完了<br>完了<br>完了 | 理由           | <ol> <li>2 選択</li> <li>2 選択</li> <li>2 選択</li> <li>2 選択</li> <li>2 選択</li> <li>2 選択</li> </ol> |

# 1 アップロードにより確認依頼した結果を確認 するには「取引状況照会」をクリックします。

EX AD

#### 2 口座確認状況が「完了」と表示された行の 「選択」をクリックします。

# 

【口座確認状況】の内容は以下のとおりです。

#### 【完了】

確認作業が完了済です。

#### 【受付中】

口座確認を受付けました。 正午までにご依頼いただいたデータの結果 は、翌銀行営業日16:00まで(正午以降・銀 行休業日にご依頼いただいたデータの結果 は2銀行営業日後16:00まで)にご確認いた だけます。

#### 【実行中】

振込先口座の金融機関に確認中です。 ご依頼いただいたデータの結果は、翌銀行営 業日16:00までにご確認いただけます。

#### 【取消済】

予約が取消されました。

| <b>*</b> -4                                            |                                  | 会で振込・振                                 |                          |                |        |
|--------------------------------------------------------|----------------------------------|----------------------------------------|--------------------------|----------------|--------|
| 一括口座確認:1                                               | 取引状況照                            | 会 (詳細)                                 |                          |                |        |
| 確認結果が「×」の明細は、<br>正当な口座情報(口座番号<br>ファイルをダウンロードす、<br>本引内容 | 、理由を確認して<br>・口座名義等)は<br>る場合には、ファ | ください。<br>、 お受取人にお問合せくだ<br>イル形式を選択し「ダウン | さい(当行では確認で<br>ロード」を押してくた | さません)。<br>とさい。 |        |
| 処理日                                                    | 2023/05/0                        | )3                                     |                          |                |        |
| 取引種別                                                   | 給与振込                             |                                        |                          |                |        |
| 取引名                                                    | 10月新規                            | 機觀込先                                   |                          |                |        |
| ファイル名                                                  | 82bank.tx                        | t                                      |                          |                |        |
| 件数                                                     | 100/#                            |                                        |                          |                |        |
| 口座確認状況                                                 | 受付中                              |                                        |                          |                |        |
|                                                        | -                                |                                        |                          |                |        |
| 口座一覧                                                   |                                  |                                        | 表示                       | 対象: すべて *      | 表示件数:  |
| 従業見つ」に                                                 |                                  | <b>今</b> 瑞路開夕七十                        | 18 FI                    |                | 100-50 |
| 「「「「「「」」」」                                             |                                  | 支店名力ナ                                  | 口座番号                     | お受取人名力ナ        | 編記結果   |
| 100000001                                              | ハチジュウェ                           |                                        | 普通<br>1000001            | ヤマダ タロウ        | 0      |
| 100000002<br>100000012                                 | ハチジュウ:<br>ホンテン                   | 5                                      | 普通<br>1000002            | <b>ヤマダ タロウ</b> | ×      |
| 100000003<br>100000013                                 | ハチジュウ:<br>ホンテン                   | 2                                      | 普通<br>1000003            | 775 900        | ×      |
| 1000000004<br>1000000014                               | ハチジュウ:<br>ホンテン                   |                                        | 普通<br>1000004            | ヤマダ タロウ        | × 3    |
| 1000000005<br>1000000015                               | ハチジュウ:<br>ホンテン                   | -                                      | 普通<br>1000005            | ヤマダ タロウ        | ×      |
| 1000000006<br>1000000016                               | ハチジュウ:<br>ホンテン                   | 2                                      | 普通<br>1000006            | ליםע עדש       | 0      |
| 100000007<br>1000000017                                | ハチジュウ:<br>ホンテン                   | 3                                      | 普通<br>1000007            | 779 900        | x      |
| 100000008<br>1000000018                                | ハチジュウ:<br>ホンテン                   | 5.1                                    | 普通<br>1000008            | গ্বন্থ প্রত্রণ | ×I     |
| 100000009<br>1000000019                                | ハチジュウ:<br>ホンテン                   | 1                                      | 普通<br>1000009            | P29 905        | × 5    |
| 100000000<br>100000010                                 | ハチジュウ:<br>ホンテン                   | 2                                      | 普通<br>1000000            | ליםע עדיי      | ×      |
| ファイル形式                                                 |                                  |                                        |                          | 前ページ 1 …       | 4 5 6  |
| ファイル形式                                                 | <ul> <li>全銀用</li> </ul>          | (武 (改行あり) 🔘                            | 全銀形式(改行なし)               | ○ CSV形式        |        |
|                                                        |                                  |                                        | - 40×0-5                 | 3              |        |

| お客さま登録情報         |
|------------------|
|                  |
| 引選択 > 詳細         |
|                  |
|                  |
|                  |
|                  |
|                  |
|                  |
| <b>^</b><br>+ 97 |
| 0件 • 再表示         |
| ···· 20 次ページ     |
| 理田               |
|                  |
| 義不一致             |
| 当口座なし            |
| 象外金融機關           |
| の他エラー            |
| 卷 <b>工</b>       |
| 戦日応かし.           |
| 象外金融機関           |
| の他エラー            |
| 20 次ページ          |
|                  |
|                  |
|                  |
| <b>A</b><br>by7  |

## Point!

【不能理由】の内容は、以下のとおりです。

【**該当口座なし】** 振込先口座がありません。

【名義不一致】 振込先口座の名義に誤りがあります。

【対象外金融機関】【確認不可】 確認できない金融機関の口座です。

【**確認不可□座】** 確認できない□座です。

【確認時間外】 振込先口座の金融機関から所定の時間内に 回答がありませんでした。

【設定内容不備】

振込先口座の銀行番号・支店番号・預金種目・ 口座番号・口座名義に使用している文字(数字) に誤りがあります。

【その他エラー】 上記以外の誤りです。

1 結果データをファイルに出力することもできます。ファイル形式を「全銀形式(改行あり)」「全銀形式(改行なし)」「CSV形式」から選択し「ダウンロード」をクリックします。

# 承認処理(重要)

振込・総合振込・給与振込・自動集金・ワイドネット・地方税納付・経費精算振込・配当金振込・外部データ送信の承認作業を行います。

| <b>क ホー</b> ム          |                          | 振込・振替・<br>料金払込 | —括伝送 🔪 🛃 j      | 承認 🥄 🧘 お客さま登録情                         |
|------------------------|--------------------------|----------------|-----------------|----------------------------------------|
| 试会社八十二工業               | 様                        |                |                 |                                        |
|                        |                          |                |                 | ■ cvstimes                             |
| 📈 メッセージ                |                          |                | - <u></u>       | ▶ 電子交付                                 |
| ▶ 重要なお知らせ<br>重要なお知らせメッ | セージはありません。(mc:0602-301   | .67)           |                 | 💄 お客さま状況                               |
| ▶ お知らせ (未読0)           | 牛)                       |                |                 | AD アドバンスタイプ                            |
| お知らせメッセージ              | はありません。(mc:0602-33123)   |                |                 | ログオン名(利用者コード)                          |
| ▶お取引内容(未読<br>「総合振込」の取引 | 2件)<br>結果が更新されました。こちらの画面 | で内容を確認してください。  | (mc:0602-19003) | 経理部長 (2000)                            |
| 総合振込状況照会画              | <u>面へ</u>                |                |                 | 前回ログオン日時                               |
|                        |                          |                |                 | 2018年01月17日 16時21分                     |
| 🛃 承認状況                 |                          |                |                 | 登録メールアドレス1                             |
|                        | 承認待ち取引                   | 作成済取引          | 作成由取引           | 82bank@82bank.co.jp                    |
|                        | (括弧内は本日承認期限)             | (未承認)          | 11 40-1-50 31   | 登録メールアドレス2                             |
| 振込                     | <u>off (off)</u>         | 0/件            | 1住              | 未登録                                    |
| 総合振込                   | <u>2作(0作)</u>            | 2件             | <u>3件</u>       |                                        |
| 給与振込                   | <u>off (off)</u>         | 0作             | 0件              | 🔒 操作ロック状況                              |
| 自動集金                   | <u>oft (oft)</u>         | 0/#            | 0件              | 状況:解除中                                 |
| ワイドネット                 | <u>oft (oft)</u>         | 0作             | <u>O作</u>       |                                        |
| 地方税納付                  | off (off)                | 0/#            | <u>O作</u>       | 3.3.3.3.3.3.3.3.3.3.3.3.3.3.3.3.3.3.3. |
| 経費精算振込                 | <u>off (off)</u>         | 0/件            | 0/生             | 状况:0人                                  |
| 配当金振込                  | <u>off (off)</u>         | 0件 1           | 1件              | ご利用状況にご不審な点があ                          |
|                        | <b>日</b> 承辺 (11121-      |                |                 | る場合には、たたちにロクス<br>ンパスワードと確認パスワー         |
|                        |                          | 島/ \/          |                 | ドを変更した後、お取引店に                          |

#### 【承認時限一覧】

| 機能   |                    |     | Ľ.     |           | 承認時限(※1、※2)         | 利用可能時間               |                      |                    |                     |
|------|--------------------|-----|--------|-----------|---------------------|----------------------|----------------------|--------------------|---------------------|
|      |                    |     | Ь      |           |                     | 月曜日                  | 火~金曜日                | 土曜日                | 日曜日                 |
|      |                    | 即時  |        | 当行宛       | 右記利用可能時間と同じ         | 7:00~24:00<br>(**3)  | 0:00~24:00<br>(※3)   | 0:00~24:00         | 6:00~21:00          |
|      | 振 込                |     |        | 他行宛       | 右記利用可能時間と同じ         | 7:00~24:00<br>(*4*5) | 0:00~24:00<br>(*4*5) | 0:00~24:00<br>(※4) | 6:00~21:00<br>(**4) |
|      |                    | 又約  |        | 当行宛       | 右記利田可能時間と同じ         | 0.00~24.00           | 0.00~.24.00          | 0.00~.24.00        | 6.00~24.00          |
|      |                    | ٦   | ۲۳ 'r' | 他行宛       | 何記が用り記は同く回し         | 0.00~24.00           | 0.00**24.00          | 0.00**24.00        | 0.00**24.00         |
| 一括伝送 | 総合振込               |     |        |           | 振込指定日の前営業日16:00まで   |                      |                      |                    |                     |
|      |                    |     | 当日決済型  |           |                     |                      |                      |                    |                     |
|      | 和一分派之              | 前営業 |        | 業日決済型(※6) | 振込指定日の2営業日前 12:00まで |                      |                      |                    |                     |
|      | 地方税納入              |     |        |           | 納付日の4営業日前16:00まで    |                      |                      |                    |                     |
|      | 自動集金               |     |        |           | 振替指定日の2営業日前 16:00まで |                      |                      |                    |                     |
|      | ワイドネット             |     | 全国型    |           | 振替指定日の8営業日前 16:00まで | 0:00~24:00           | 0:00~24:00           | 0:00~24:00         | 6:00~24:00          |
|      |                    |     | クイック型  |           | 振替指定日の6営業日前 16:00まで |                      |                      |                    |                     |
|      | 経費精算振込             |     |        |           | 振込指定日の前営業日16:00まで   |                      |                      |                    |                     |
|      | 配当金振込              |     |        |           | 振込指定日の前営業日16:00まで   |                      |                      |                    |                     |
|      | 外部データ送信 (財形預金)     |     |        |           | 預入指定日の3営業日前 16:00まで |                      |                      |                    |                     |
|      | 外部データ送信(一括ファクタリング) |     |        |           | 支払指定日の5営業日前15:00まで  |                      |                      |                    |                     |

※1 承認時限を過ぎると、承認者は振込・振替や一括伝送サービスの実行承認ができなくなりますので、ご注意ください。

※2 一括伝送の承認時限営業日に土・日・祝日及び1/1~1/3、12/31は含みません。

※3 当座預金に係る振込は15:00まで、ただし祝日の場合は24:00までとなります。

※4 振込先の金融機関・口座状況により、取扱いができない場合や即時に振込されない場合がございます。

※5 当座預金からの振込は15:00まで、ただし祝日の場合は24:00までとなります。

予約取消

#### 予約取消により依頼を取消すことができます。

※アップロードした日の正午(正午以降・銀行休業日にご依頼いただいた場合は、翌銀行営業日の正午)までに操作を完了してください。

| n ホーム                                                              | 会振込・振替・         | <b>□→</b> = 一括伝送 | 🛃 承認 | 2 お客さま登録情報 |  |  |  |  |
|--------------------------------------------------------------------|-----------------|------------------|------|------------|--|--|--|--|
| 一括口座確認:サービスの過                                                      | 一括口座確認:サービスの選択  |                  |      |            |  |  |  |  |
| ご希望のサービスを選択してください。                                                 |                 |                  |      |            |  |  |  |  |
| 1.データの作成                                                           |                 |                  |      |            |  |  |  |  |
| アップロード     会計ソフト等で作成した全銀形式の振込データをアップロードして、振込先口座情報の一致・     を依頼できます。 |                 |                  |      |            |  |  |  |  |
|                                                                    |                 |                  |      |            |  |  |  |  |
| 2.データの予約取消                                                         | 1               |                  |      |            |  |  |  |  |
| ▶ 予約取消                                                             | 一括口座確認の予約を取消する。 | ことができます。         |      |            |  |  |  |  |
|                                                                    | ·               |                  |      |            |  |  |  |  |
| 3.データの処理状況                                                         |                 |                  |      |            |  |  |  |  |
| ▶ 取引状況照会                                                           | データの処理状況の確認と結果  | のダウンロードができます。    |      |            |  |  |  |  |

| 🔒 🖈 — ム                                                   | コ座照会 1 振込・振込・振込・振込・振込・振込・振 | 潜・<br>込     |     | 3 お客さま登録情報 |  |  |  |  |  |
|-----------------------------------------------------------|----------------------------|-------------|-----|------------|--|--|--|--|--|
| 一括口座確認:予約取消(取引選択)                                         |                            |             |     |            |  |  |  |  |  |
|                                                           |                            |             |     |            |  |  |  |  |  |
| 取消すデータが複数ある場合は、1件ずつ手続きしてください。<br>前ページ 1 … 4 5 6 … 20 次ページ |                            |             |     |            |  |  |  |  |  |
| 取引種別                                                      | 取引名                        | ファイル名       | 件数  | 2          |  |  |  |  |  |
| 総合振込                                                      | 一括口座確認                     | 82abank.txt | 10件 | ▶ 選択       |  |  |  |  |  |
| 総合振込                                                      | 一括口座確認                     | 82abank.txt | 10件 | 国選択        |  |  |  |  |  |
| 総合振込                                                      | 一括口座確認                     | 82abank.txt | 10件 | 2 選択       |  |  |  |  |  |
| 給与振込                                                      | 一括口座確認                     | 82abank.txt | 10件 | 2 選択       |  |  |  |  |  |
| 給与振込                                                      | 一括口座確認                     | 82abank.txt | 10件 | ■ 選択       |  |  |  |  |  |
| 給与振込                                                      | 一括口座確認                     | 82abank.txt | 10件 | ▶ 選択       |  |  |  |  |  |

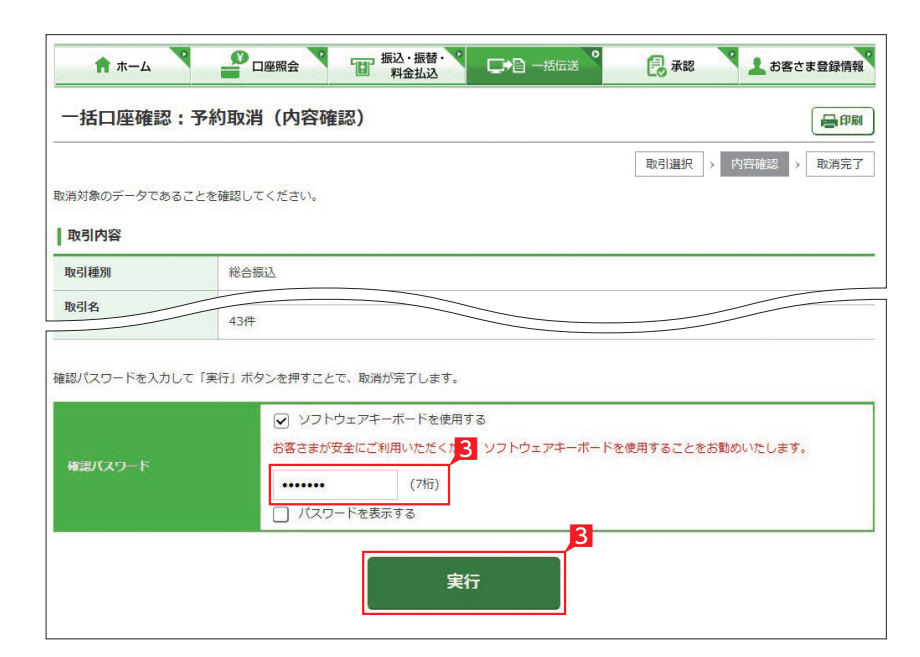

### 2 取消したい対象データを確認し、該当行の 選 択」をクリックします。

1 「予約取消」をクリックします。

EX AD

3 取消内容を確認し「確認パスワード」を入力 した後「実行」をクリックします。

金額入力データを承認することで、振込あるいは 口座振替処理等が完了します。

1 ホーム画面で承認待ち取引の「件数」または「承 認(取引一覧へ)」をクリックするか、メニュー 選択タブより「承認」 ボタンをクリックすれば 承認画面に切り替わります。

※ 承認処理は承認時限までにご対応いただくよ うお願いいたします。承認時限は データの種類により異なります 8~-> ので、ご注意ください。 参昭

※6 前営業日決済型の給与振込は、承認時限を過ぎた場合でも、当日決済型の承認時限までお手続きはできますが、振込手数料は当行所定の振込手数料となります。